# Centre Admin Assigns Question Bank

The learner is setup as normal by centre admin. The Question Bank is assigned to them with a start and end date as you would a qualification. The QB is assigned to the learner in addition to the qualification that it relates to.

# Assessor Assigns Units from within question bank (Unit assignments tab)

Assessor logs in and assigns a unit or units where there is more than one set of questions from the Question Bank to the learner. The unit contains a number of questions. When the unit is assigned, VQM creates an empty evidence item which appears on the learner's To Do tab.

| <b>C</b> <sup>w</sup>                                                                              | lanager 🔬 👸                                                                                                    | Assessment tools Rep                                                                                                    |
|----------------------------------------------------------------------------------------------------|----------------------------------------------------------------------------------------------------|----------------------------------------------------------------------------------------------------|
| ect learner                                                                                        | bank, quest (155385)                                                                                                    |                                                                                                    |
|                                                                                                    | z 🖹 🔒 🛒 🔜 🛼 🌘                                                                                                    |                                                                                                    |
| nments plar                                                                                        | pessment Log Evidence Question Progress Unit status,evidence Qualification status.esignoff activ                                                                                                    | ner Search<br>ity log evidence<br>Help for this pa                                                                                                    |
| e criteria for un<br>Certificate i<br>Unit                                                         | esement Log Evidence Question Profess Unit status,evidence Qualification activ assessed evidence  in Management L3 (NCFE) question bank (1494) Unit title                                                                                                    | ner<br>htytog Search<br>Help for this pa<br>Select all /                                                                                                    |
| e oriteria for un<br>Certificate i<br>Unit<br>number                                               | esement Log Evidence Question Profess Unit status, evidence Guadina et al.  sassessed evidence  in Management L3 (NCFE) question bank (1494) Unit title                                                                                                    | Ner htyrog Search<br>Help for this pa<br>Select all /<br>Deselect all                                                                                                    |
| e oriteria for un<br>Certificate i<br>Unit<br>number<br>1                                          | Log         Evidence         Evidence         Question         Progress         Unit status,evidence         Question         Lear           assessed evidence         In         In         Management L3 (NCFE) question bank (1494)         Unit status,evidence         In         In         Key Principles of Management and Leadership (34342)         In         In                                                                                                    | Help for this pa                                                                                                    |
| e oriteria for un<br>Certificate i<br>Unit<br>number<br>1<br>2<br>3                                | Image: Segment in the segment in the segment is segment in the segment in the segment is segment in the segment in the segment in the segment in the segment is segment in the segment in the segment is segment in the segment in the segment in the segment in the segment in the segment is segment in the segment in the segment is segment in the segment in the segment is segment in the segment in the segment is segment in the segment in the segment is segment in the segment in the segment is segment in the segment in the segment is segment in the segment in the segment is segment in the segment in the segment is segment in the segment in the segment in the segment is segment in the segment in the segment is segment in the segment in the segment is segment in the segment in the segment in       | Help for this pa                                                                                                    |
| e oriteria for un<br>Certificate i<br>Unit<br>number<br>1<br>2<br>3<br>4                           | Log       Log       Log       Leat         assessed       evidence       Init status, evidence       Calification         in Management L3 (NCFE) question bank (1494)       Init status, evidence       Init status, evidence         Unit title       Key Principles of Management and Leadership (34342)       Improving Your Own Management and Leadership Performance (34343)         Managing Delivery of Customer Service (34344)       Recruition and selection staff (3436)                                                                                                    | Help for this pa                                                                                                    |
| e criteria for un<br>Certificate i<br>Unit<br>number<br>1<br>2<br>3<br>4<br>5                      | Image: Seasement in the seasement in the seasement in the | Help for this pa                                                                                                    |
| e criteria for un<br>Certificate i<br>Unit<br>number<br>1<br>2<br>3<br>4<br>5<br>6                 | Image: Search of the search of the search | Search widence<br>Help for this pa<br>Select all /<br>Deselect all<br>2<br>2<br>2<br>2<br>2<br>2<br>2<br>2<br>2<br>2<br>2<br>2<br>2<br>2<br>2<br>2<br>2<br>2                                                                                                    |
| e criteria for un<br>Certificate i<br>Unit<br>number<br>1<br>2<br>3<br>4<br>5<br>6<br>9            | Image: Segment in the segment in the segment is segment in the segment in the segment is segment in the segment in the segment is segment in the segment in the segment is segment in the segment is segment in the segment is segment in the segment in the segment is segment in the segment in the segment is segment in the segment in the segment is segment in the segment in the segment is segment in the segment is segment in the segment is segment in the segment in the segment is segment in the segment is segment in the segment is segment in the segment in the segment is segment in the segment is segment in the segment is segment in the segment is segment in the segment is segment in the segment is segment in the segment is segment in the segment is segment in the segment is segment in the segment in the segment is segment in the segment is segment in the segment in the segment is segment in the segment is segment in the segment is segment in the segment is segment in the segment is segment in the segment is segment in the segment is segment in the segment is segment in the segment is segment in the segment in the segment is segment in the segment in the segment in the segment is segm       | Select all /<br>Deselect all /<br>2<br>2<br>2<br>2<br>2<br>2<br>2<br>2<br>2<br>2<br>2<br>2<br>2<br>2<br>2<br>2<br>2<br>2<br>2                                                                                                    |
| e criteria for un<br>Certificate i<br>Unit<br>number<br>1<br>2<br>3<br>4<br>5<br>5<br>8<br>9<br>10 | Log         Evidence         Cuestion         Profile         Unit status,evidence         Cuestination         Learning           massessed evidence         Image: Image: Image                                                                                                | Search Search Sear<br>Search Search Search Search Search Search Search Search Search Search Search Search Search Search Search Search Search Search Search Search Search Search Search Search Search Search Search Search Search Search Search Search Search Sear |

## Learner Notification

An item on their To Do tab in a section called 'Unsubmitted Questions'. Summary information includes the Unit name with a link 'Go to questions'.

| <b>Wenager</b>                   | Welcome quest bank (Learner 155                          | 385) Logout options V Help and training 2<br>Note: Ny portfolio Reports |
|----------------------------------|----------------------------------------------------------|-------------------------------------------------------------------------|
| To do                            | Personal<br>details                                      | Help for this page                                                      |
| Date created 🔶 Question number 🜩 | Summary                                                  | \$                                                                      |
| 09/06/2015 155385/Q/798          | Key Principles of Management and Leadership              | Go to questions                                                         |
| 09/06/2015 155385/Q/799          | Improving Your Own Management and Leadership Performance | Go to questions                                                         |
| 09/06/2015 155385/Q/800          | Managing Delivery of Customer Service                    | Go to questions                                                         |

Select link "Go to questions" then the question bank opens up.

| ▼ 1 (a) Outline the function                | tions of management according to: Henri Fayol's theory of management          |
|---------------------------------------------|-------------------------------------------------------------------------------|
| Type your answer                            |                                                                               |
|                                             |                                                                               |
|                                             | Please tick the box if you are happy with your answer                         |
| ▼ 1 (b) Outline the fund                    | tions of management according to: Mary Parker Follett's theory of management. |
| Type your answer                            |                                                                               |
|                                             |                                                                               |
|                                             | Please tick the box if you are happy with your answer                         |
|                                             |                                                                               |
| ▼ 2 Describe the skills                     | associated with leadership                                                    |
| ▼ 2 Describe the skills<br>Type your answer | associated with leadership                                                    |
| ▼ 2 Describe the skills<br>Type your answer | associated with leadership                                                    |
| ▼ 2 Describe the skills<br>Type your answer | associated with leadership                                                    |

#### Learner Answers Questions

Evidence item is a single scrolling screen with questions, and answer fields. Learner fills in answers possibly over a period of time, saving and continuing later. When happy with their answer they tick the box under each question - **Please tick the box if you are happy with your answer** which changes the colour of the answer field so the learner can glance down the list and see what is finished and what still outstanding.

| 1 (a) Outline the functions of management according to: Henry | ri Fayol's theory of management                         |
|---------------------------------------------------------------|---------------------------------------------------------|
| Type your answer                                              |                                                         |
|                                                               |                                                         |
| my answer                                                     |                                                         |
|                                                               |                                                         |
|                                                               | Please tick the box if you are happy with your answer 🗹 |
|                                                               |                                                         |
| 1 (b) Outline the functions of management according to: Mary  | Parker Follett's theory of management.                  |
| Tupo your anewor                                              |                                                         |
| Type your answer                                              |                                                         |
| not finished this one yet                                     |                                                         |
|                                                               |                                                         |
|                                                               | Please tick the box if you are happy with your answer   |
|                                                               |                                                         |
| 2 Describe the skills associated with leadership              |                                                         |
| -                                                             |                                                         |
| Type your answer                                              |                                                         |
| my answer                                                     |                                                         |
|                                                               |                                                         |
|                                                               | Please tick the box if you are happy with your answer 🗹 |

When ready, the learner submits the Question Bank for assessment using the blue arrows at the foot of the page. A pop up appears as follows:

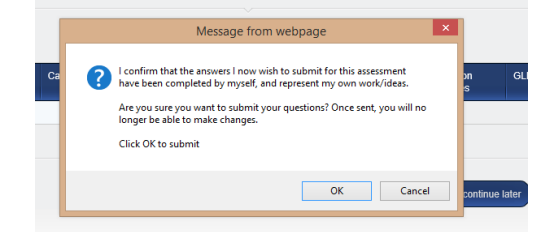

A copy of the answered questions appear in the learners "Question bank" tab

| Cm                                                                                                    | meßar                                                                                                    |                                                                                                    |                                    |                    | Home               | My portfolio        | Report |
|----------------------------------------------------------------------------------------------------|----------------------------------------------------------------------------------------------------|----------------------------------------------------------------------------------------------------|------------------------------------|--------------------|--------------------|---------------------|--------|
| isessment Log<br>eviden                                                                                                    | e Evidence Question Bank                                                                                                    | Progress<br>Unit status,evidenc<br>matrix&signoff                                                                            | ee Qualification<br>status&signoff | My<br>activity log | Search<br>evidence |                     |        |
| Select                                                                                                    | All qualifications                                                                                                    | 5                                                                                                    | ~                                  |                    |                    |                     |        |
| qualifi                                                                                                    | ation                                                                                                    | ~                                                                                                    |                                    |                    |                    |                     |        |
| qualifi<br>Select                                                                                                    | ation<br>unit <u>All units</u> ✓<br>Management L3 (NCFE)                                                                                                    | ) question bank                                                                                                    |                                    |                    |                    |                     |        |
| qualifi<br>Select<br>Certificate in<br>Sort by oldest first                                                                                                    | ation<br>unit (All units ♥)<br>Management L3 (NCFE)                                                                                                    | ) question bank                                                                                                    |                                    |                    |                    |                     |        |
| Certificate in<br>Sort by oldest first<br>Date created                                                                                                    | ation unit All units  Management L3 (NCFE) 09/08/2015                                                                                                    | ) question bank<br>Number                                                                                                    | 155385/Q/804                       |                    |                    |                     |        |
| qualifi<br>Select<br>Certificate in<br>Sort by oldest first<br>Date created<br>Qualification<br>Description                                                                   | ation unit All units  Management L3 (NCFE) 00/00/2015 Certificate in Management L Working relationships with tea                                                                                                    | ) question bank<br>Number<br>.3 (NCFE) question bank 7.1<br>mm members                                                       | 155385/Q/804                       |                    | e                  | View                |        |
| qualifi<br>Select                                                                                                    | ation All units Management L3 (NCFE) Ov/00/2015 Certificate in Management L Working relationships with tea Learner submitted evidence to                                                                                                    | ) question bank<br>Number 3<br>.3 (NCFE) question bank 7.1<br>Im members<br>o Assessor                                       | 165386/Q/804                       |                    | Ø                  | View<br>© ©         |        |
| Qualifi<br>Select<br>Certificate in<br>Sort by oldest first<br>Date created<br>Qualification<br>Description<br>Last action<br>Date created                                    | ation Unit All units  Management L3 (NCFE) O0/00/2015 Certificate in Management L Vorking relationships with tea Learner submitted evidence to 00/06/2015                                                                                                    | ) question bank<br>Number<br>-3 (NCFE) question bank 7.1<br>Im members<br>o Assessor<br>Number                               | 155385/Q/804<br>155385/Q/799       |                    | C                  | View                |        |
| Qualifi<br>Select<br>Certificate in<br>Sort by oldest first<br>Date created<br>Qualification<br>Last action<br>Date created<br>Qualification<br>Date created<br>Qualification | ation ation All units All units Management L3 (NCFE) 09/06/2015 Certificate in Management L Verking relationships with tea Learner submitted evidence to 09/06/2015 Certificate in Management L Instruction Verking Verking Ve | ) question bank<br>Number<br>-3 (NCFE) question bank 7.1<br>m members<br>o Assessor<br>Number<br>-3 (NCFE) question bank 2.1 | 155385/Q/804                       |                    | C                  | View<br>© ©<br>View |        |

## Assessor Assesses Question Bank

Question Bank now appears on Assessor homepage – Question Bank ready for assessment

| To do | 3<br>My Learning Pla           | n Learner<br>progress sumr | nary         | Messages              |                                                              |                  |                    |           |
|-------|--------------------------------|----------------------------|--------------|-----------------------|--------------------------------------------------------------|------------------|--------------------|-----------|
|       |                                |                            |              |                       |                                                              |                  | Help for           | this page |
| Qu    | estions re-subm                | itted following            | action       |                       |                                                              |                  |                    | _         |
|       | Learner                        | Date resubmitted           | Question num | nber 븆 Qualificati    | DN                                                           |                  | ¢                  |           |
|       | Anderson 06a,<br>Charles(1110) | 08/02/2012                 | 1110/Q/439   | Level 2 C<br>Question | ertificate in Equality and Diver<br>Bank {DEMONSTRATION} 1.1 | sity: Assessment | Go to<br>questions | 3         |
|       | Anderson, Charles<br>(1145)    | 10/02/2012                 | 1145/Q/506   | Level 2 C<br>Question | ertificate in Equality and Diver<br>Bank {DEMONSTRATION} 1.1 | sity: Assessment | Go to<br>questions | 5         |
|       |                                |                            | 1            |                       |                                                              |                  |                    |           |
| Un    | assessed questi                | ons                        |              |                       |                                                              |                  |                    |           |
|       | Learner                        | ¢ Dat                      | e received 🔶 | Question number       | Qualification                                                |                  | ¢                  |           |
|       |                                | (1164) 24/                 | 04/2013      | 1164/Q/900            | No qualification / criter                                    | ia selected      | Go to questions    |           |
|       | Anderson08, Charles            |                            |              |                       |                                                              |                  |                    |           |

The assessor selects the "Go to questions" hyperlink.

This opens the question list. Assessor can complete feedback for each question, and using the boxes below the feedback box, marks the questions with either **Please re-visit this question as your answer does not meet the criteria Well done, your answer met the assessment criteria for this question** Checking the different boxes turn the assessor's field a different colour.

| earner answer 1         |                                                         |
|-------------------------|---------------------------------------------------------|
| This is my first answer |                                                         |
| utor feedback1          | Please tick the box if you are happy with your answer 🗹 |
| Goog                    |                                                         |

Answers and feedback (Click on a question to rollup or show)

| 1 Describe the knowledge and skills needed  | d for management and leadership.                                                                                                    |
|---------------------------------------------|----------------------------------------------------------------------------------------------------|
| earner answer 1                             |                                                                                                    |
| a                                           |                                                                                                    |
|                                             |                                                                                                    |
| ype your feedback                           | Please tick the box if you are happy with your answer                                                                                          |
| Not happy with this answer                  |                                                                                                    |
|                                             |                                                                                                    |
|                                             | Please re-visit this question as your answer does not meet the criteria 🗹 Well done, your answer met the assessment criteria for this question |
|                                             |                                                                                                    |
| 2 Describe the importance of setting persor | nal objectives at work.                                                                                                    |

If any questions are not answered correctly, the Question Bank is returned to the learner for more action using the blue arrows at the foot of the page.

## Learner Reanswers

Question Bank is returned for action which has a new field for the learner to create a new answer,

| arner answer 1         |                                                                         |
|------------------------|-------------------------------------------------------------------------|
| arner answer 1         |                                                                         |
|                        |                                                                         |
| nis is my first answer |                                                                         |
|                        |                                                                         |
|                        |                                                                         |
|                        | Please tick the box if you are happy with your answer 🔽                 |
| tor feedback1          |                                                                         |
| ot bad please do more  |                                                                         |
|                        |                                                                         |
|                        |                                                                         |
|                        | Please re-visit this question as your answer does not meet the criteria |
| ne vour answer         | wen done, your answer met die assessment chteria for dits quesuon       |
|                        |                                                                         |
|                        |                                                                         |
|                        |                                                                         |
|                        |                                                                         |
|                        | Please tick the box if you are happy with your answer                   |

### Assessor Reassesses Question Bank

|       |                                | 2                           |                   |                                                                                                |                    |
|-------|--------------------------------|-----------------------------|-------------------|------------------------------------------------------------------------------------------------|--------------------|
| To do | My Learning Pla                | n Learner<br>progress summa | ry Personal Mes   | isages                                                                                         |                    |
|       |                                |                             |                   |                                                                                                | Help for this page |
| Qı    | lestions re-submi              | tted following a            | ction             |                                                                                                |                    |
|       | Learner                        | Date resubmitted            | Question number 🜩 | Qualification                                                                                  | \$                 |
|       | Anderson 06a,<br>Charles(1110) | 08/02/2012                  | 1110/Q/439        | Level 2 Certificate in Equality and Diversity: Assessment<br>Question Bank {DEMONSTRATION} 1.1 | Go to questions    |
|       | Anderson, Charles              | 10/02/2012                  | 1145/Q/506        | Level 2 Certificate in Equality and Diversity: Assessment<br>Question Bank (DEMONSTRATION) 1.1 | Go to guestions    |
|       | (1145)                         |                             |                   |                                                                                                |                    |

This processes continues until such time as the assessor is happy the answers have been completed. The history of all the learner answers and all the assessor feedback comments all remain in the document's audit trail. The bank is then submitted for verification

At this point the unit will read 100% complete as each question should be checked. The assessor can sign off the unit at this stage.

| Managar                                                                                            | Welcome quest bank (Learner 155385) Logout options V Help and training |
|----------------------------------------------------------------------------------------------------|------------------------------------------------------------------------|
|                                                                                                    | ноте му роттоно керо                                                   |
| To do Info My progress<br>Wy progress<br>File library Perconal<br>Addata                           |                                                                        |
|                                                                                                    | Help for this page                                                     |
| On target / complete                                                                               | t risk Btstus unknown                                                  |
| ✓ Certificate in Management L3 (NCFE) question bank     Overall qualification % completion to date | <b>3</b>                                                               |
| Unit 1 Key Principles of Management and Leadership                                                 |                                                                        |
| Unit 2 Improving Your Own Management and Leadership Performance                                    | 100%                                                                   |
| Unit 3 Managing Delivery of Customer Service                                                       |                                                                        |
| Unit 4 Recruiting and selecting staff                                                              |                                                                        |
| Unit 5 Appraising and developing staff                                                             |                                                                        |
| Unit 6 Supporting organisational onange initiatives                                                |                                                                        |
| ons o working relationships with realit members                                                    |                                                                        |
| Unit 10 Health and safety risk assessment in vour team                                             |                                                                        |

An assessment plan can be created for each of the question banks which outline the criteria met by the correct answering of these questions. An assessor then submits a "Log evidence" form outlining that the assessment plan has been met and thus advancing the learner's progress.

IQA can sample questions, write feedback or return to the assessor for action.